## **W-Bearbeiten**

| Textgestaltung (mehr Informationen)            |                         |
|------------------------------------------------|-------------------------|
| '''fett'''                                     | fett                    |
| ''kursiv''                                     | kursiv                  |
| * -:                                           | • eins                  |
| * eins<br>* zwei                               | • zwei                  |
| * drei                                         | • drei                  |
|                                                |                         |
| # eins                                         | 1. eins                 |
| # zwei<br># drei                               | 2. zwei                 |
|                                                | 3. drei                 |
|                                                |                         |
| == Überschrift ==                              | Überschrift             |
|                                                |                         |
| Links (mehr Ir                                 | formationen)            |
| [[Link]]                                       | Link                    |
| [[Link Alternativtext]]                        | http://www.hier-link.de |
|                                                |                         |
| Internationalisierung                          | (menr informationen)    |
| [[en:Article]]                                 |                         |
|                                                | "Andere Sprachen"       |
| Bilder (mehr Informationen)                    |                         |
| [[Bild:Smile.png]]                             | Datei:Smile.png         |
| Tabellen (mehr Informationen)                  |                         |
|                                                |                         |
| C 1                                            |                         |
| { <br> eins   zwei                             | einszwei                |
| { <br> eins   zwei<br> -<br> drei   vier       | eins zwei<br>drei vier  |
| { <br> eins   zwei<br> -<br> drei   vier<br> } | eins zwei<br>drei vier  |

## Bearbeiten im Überblick

Wenn man auf den "Bearbeiten"-Link am oberen Rand der Seite klickt, erscheint ein Eingabefeld mit dem Text der Seite. Darin steht größtenteils einfacher Text, aber auch einige spezielle Befehle, mit denen MediaWiki Links, Listen und andere Formatierungen erstellt (siehe Kasten rechts). Die Schaltfläche "Artikel speichern" speichert die Änderungen. "Vorschau" zeigt die Seite mit den noch nicht gespeicherten Veränderungen an. Vor dem Speichern bitte immer eine kurze Zusammenfassung der Änderungen in das Feld "Zusammenfassung" eintragen.

Zum Ausprobieren kann man die Spielwiese benutzen. Grundsätzlich gilt: Sei mutig – du kannst nichts zerstören, alle früheren Versionen eines Artikels lassen sich nämlich einfach wiederherstellen. Und das ist beruhigend für jeden mutigen Anfänger!

## Für angemeldete Benutzer

Die Optionen "Nur Kleinigkeiten wurden verändert" und "Diesen Artikel beobachten" können nur von angemeldeten Benutzern gesetzt werden. Rechtschreibkorrekturen oder Formatierungsänderungen werden meistens als "kleine Änderung" markiert. Auf den letzten Änderungen werden solche Änderungen mit dem Buchstaben **K** ("<u>k</u>leine Änderung") markiert. Mit "Diesen Artikel beobachten" kann eine Seite der persönlichen Beobachtungsliste hinzugefügt werden. Damit kann man leicht Änderungen auf bestimmten Seiten verfolgen.

In den Einstellungen kann man festlegen, ob diese Häkchen standardmäßig gesetzt werden sollen. Ebenfalls in den Einstellungen kann man auch die Größe der Textbox ändern.

## Gesperrte Seiten

Manche Seiten, wie zum Beispiel die Hauptseite, sind geschützt und können nur von den Administratoren bearbeitet werden. Dort erscheint statt *bearbeiten* ein Link *Quelltext betrachten*. Gleiches gilt, wenn MediaWiki für die Systemwartung in einen "Nur-Lese-Modus" geschaltet wird.